Volume 9: Loan Risk Score Analysis

# Building the Faciliary

# **ARE MY LOANS PRICED RIGHT?**

Find out how to REPRICE RISK BASED TIERS FOR NEW LOANS!

DON'T HAVE THE TIME OR MANPOWER? Xeend can do it for you!

> Simple DIY Instructions Inside!

CU<u>ANSWERS</u> Management Services

# Building the Faciliary

## Vol. 9: Loan Risk Score Analysis

This document and the following volumes are intended to give a credit union a complete road map to execute a marketing campaign. This road map will take the user from the very beginning point all the way through to the end of the process and the evaluation of the campaign. This design will contain all the steps necessary to create the campaign, the steps to follow through to the end using the referenced CU\*BASE options to mine the data and track the sales success.

# What is the Campaign?

Become a better and more informed lender! Analyze your risk portfolio and see how it correlates historically to your portfolio performance. Have you ever considered any of the following questions?:

- How is my loan portfolio preforming at different credit bands?
- Are my bands placed correctly?
- Could they be better?
- Are my risk based pricing tables the same for all products and categories?
- Should I consider secured versus unsecured risk based pricing?
- How can I do all this?

Hint – you should be asking yourself these questions. This report allows you to select and view your delinquency status by credit and day ranges. You can compare two months' data side by side. You can also trend data across months (monthly, quarterly or annually). It can be as specific as by credit score or some other piece of data. This dashboard is a useful tool to ensure your risk based pricing is correct and conversely will highlight any gaps in performance within the credit score ranges.

### Where Do I Start?

- 1. Begin by accessing the Management Processing /Active Beta (MNMGMT) menu
- 2. Select Loan Risk Score Analysis

If this is your first time utilizing this report you will need to set your credit score and delinquency day ranges. This information will be saved and not needed for subsequent pulls.

| Risk S | core | Delinq | uency | Da   | ay Ranges | Comp | [MMYYYY] |          |  |
|--------|------|--------|-------|------|-----------|------|----------|----------|--|
| 0525   | to   | 0000   | 00    | 90 t | 0         | 0000 |          | Oct 2013 |  |
| 0000   | to   | 0000   | 00    | 90 t | 0         | 0000 |          | Nov 2013 |  |
| 0000   | to   | 0000   | 00    | 90 t | 0         | 0000 |          | Dec 2013 |  |
| 0000   | to   | 0000   | 00    | 90 t | 0         | 0000 |          | Jan 2014 |  |
| 0000   | to   | 0000   | 00    | 90 t | 0         | 0000 |          | Feb 2014 |  |
| 0000   | to   | 0000   | 00    | 90 t | 0         | 0000 |          | Mar 2014 |  |
| 0000   | to   | 0000   |       |      |           |      |          | Apr 2014 |  |
| 0000   | to   | 0800   |       |      |           |      |          | May 2014 |  |
|        |      |        |       |      |           |      |          | Jun 2014 |  |
|        |      |        |       |      |           |      |          | Jul 2014 |  |
|        |      |        |       |      |           |      |          |          |  |

#### **Entering the Selection Criteria**

 Click the Select Dates tab at the bottom of the page to input the ranges you wish to compare. You will receive a pop up (shown below) that will allow you to view the data monthly, quarterly or annually. In this example we chose a monthly view in descending order. Once selected, click the Back arrow or hit F3.

| Choose up to ten periods for me using a 💿 Month 💿 Quarter 💿 Annual interval ending with 🛛 Jul 2014 📰 [MMYYYY] |  |  |  |  |  |  |  |  |  |  |
|----------------------------------------------------------------------------------------------------|--|--|--|--|--|--|--|--|--|--|
| -OR- OCustom setup                                                                                            |  |  |  |  |  |  |  |  |  |  |
| Enter specific periods to compare: 1 Jul 2014 [] [MMYYYY] 6 Feb 2014 [] [MMYYYY]                              |  |  |  |  |  |  |  |  |  |  |
| 2 Jun 2014 📑 [MMYYYY] 7 Jan 2014 📑 [MMYYYY]                                                                   |  |  |  |  |  |  |  |  |  |  |
| 3 May 2014 [II] [MMYYYY] 8 Dec 2013 [II] [MMYYYY]                                                             |  |  |  |  |  |  |  |  |  |  |
| 4 Apr 2014 [ [MMYYYY] 9 Nov 2013 [ [MMYYYY]                                                                   |  |  |  |  |  |  |  |  |  |  |
| 5 Mar 2014 [[] [MMYYYY] 10 Oct 2013 [[] [MMYYYY]                                                              |  |  |  |  |  |  |  |  |  |  |
| Analysis Layout                                                                                               |  |  |  |  |  |  |  |  |  |  |
| Sort periods in () Ascending (most recent on right) () Descending (most recent on left)                       |  |  |  |  |  |  |  |  |  |  |
|                                                                                                    |  |  |  |  |  |  |  |  |  |  |
| Reset Defaults                                                                                                |  |  |  |  |  |  |  |  |  |  |
| $\leftarrow \rightarrow \uparrow \amalg = \mathscr{E} \ i \ ? \ @$                                            |  |  |  |  |  |  |  |  |  |  |

- 2. Click Enter to generate the report.
- 3. The next screen is the first stage of the report which two months are compared. You will see credit score ranges and the delinquency associated with that band for the two month period.

| Loan Risk Score Analysis Using Member Scores |                                                                                                    |                            |                                         |                        |                   |                                  |                            |                         |                                         |                        |                   |                         |  |  |
|----------------------------------------------|----------------------------------------------------------------------------------------------------|----------------------------|-----------------------------------------|------------------------|-------------------|----------------------------------|----------------------------|-------------------------|-----------------------------------------|------------------------|-------------------|-------------------------|--|--|
| Data Delinquency Ra                          | ata Delinquency Ranges   CURRENT   1 - 30 Days   31 - 59 Days   60 - 89 Days   90 - 120 Days   ALL LOANS   🖻 🔀 🛃 |                            |                                         |                        |                   |                                  |                            |                         |                                         |                        |                   |                         |  |  |
|                                              | Period 1                                                                                                    | Aug 201                    | 4 🔲 [MMYYYY]                            |                        |                   |                                  | Period 2                   | Jul 20                  | 14 🔲 [MMYYYY]                           |                        |                   |                         |  |  |
|                                              |                                                                                                    |                            | Period 1                                | -                      | Period 2          |                                  |                            |                         |                                         |                        |                   |                         |  |  |
| Score Range                                  | # of<br>Accts                                                                                                    | % Tot #<br>of Loans        | Current Balance                         | % Tot \$<br>Loans      | # of<br>Accts     | % Tot #<br>of Loans              | Current Balance            | % Tot \$<br>Loans       | Avg<br>Score                            | Wgt Avg<br>Rate %      |                   |                         |  |  |
| CURRENT<br>0001 TO 0599<br>0600 TO 0639      | 27,248<br>1,252<br>1,820                                                                                         | 93.22<br>4.28<br>6.23      | 430,639,281<br>8,911,189<br>16,261,513  | 91.27<br>1.89<br>3.45  | 727<br>556<br>622 | 4.402<br>8.516<br>7.283          | 27,111<br>1,201<br>1,792   | 93.08<br>4.12<br>6.15   | 452,139,612<br>10,033,171<br>16,963,885 | 95.90<br>2.13<br>3.60  | 728<br>556<br>622 | 4.401<br>8.113<br>7.200 |  |  |
| 0640 TO 0679<br>0680 TO 0719<br>0720 TO 0900 | 3,704<br>4,570<br>15,902                                                                                         | 12.67<br>15.63<br>54.40    | 42,749,974<br>69,689,231<br>293,027,372 | 9.06<br>14.77<br>62.11 | 661<br>699<br>776 | 5.416<br>4.580<br>3.927          | 3,654<br>4,537<br>15,927   | 12.55<br>15.58<br>54.68 | 46,247,630<br>73,465,097<br>305,429,827 | 9.81<br>15.58<br>64.78 | 661<br>699<br>776 | 5.382<br>4.581<br>3.932 |  |  |
| 0001 TO 0599<br>0600 TO 0639<br>0640 TO 0639 | 232                                                                                                    | 5.02<br>.79<br>.86<br>1.38 | 2,818,777<br>2,507,173<br>7,687,014     | .60                    | 550<br>620<br>659 | 5.092<br>8.045<br>7.810<br>5.639 | 1,709<br>269<br>270<br>431 | 5.07<br>.92<br>.93      | 2,103,288<br>1,877,815<br>4,403,154     | 3.39<br>.45<br>.40     | 552<br>621<br>659 | 9.087<br>8.583<br>6.107 |  |  |
| 0680 TO 0719<br>0720 TO 0900<br>31 - 59 Days | 313<br>501<br>214                                                                                                | 1.07<br>1.71<br>.73        | 7,886,668<br>16,278,436<br>2,768,722    | 1.67<br>3.45<br>.59    | 696<br>765<br>637 | 4.642<br>4.122<br>6.486          | 317<br>422<br>238          | 1.09<br>1.45<br>.82     | 3,606,443<br>3,975,472<br>2,057,736     | .76<br>.84<br>.44      | 697<br>763<br>640 | 5.156<br>4.296<br>6.970 |  |  |
| 0001 TO 0599<br>0600 TO 0639<br>0640 TO 0679 | 52<br>52<br>58                                                                                                   | .18<br>.18<br>.20          | 796,738<br>433,542<br>866,534           | .17<br>.09<br>.18      | 548<br>620<br>662 | 7.251<br>7.652<br>6.164          | 61<br>51<br>67             | .21<br>.18<br>.23       | 280,723<br>369,088<br>851,209           | .06                    | 548<br>619<br>661 | 9.954<br>8.581<br>6.509 |  |  |
| 0720 TO 0900<br>60 - 89 Days                 | 30<br>16<br>45                                                                                                   | . 12<br>. 05<br>. 15       | 557,897<br>114,010<br>957,537           | . 12                   | 697<br>755<br>630 | 5.275<br>5.089<br>6.410          | 31<br>28<br>44             | .11<br>.10<br>.15       | 371,457<br>185,258<br>765,646           | .00                    | 638               | 4.974<br>5.361<br>6.081 |  |  |
| Trend                                        | Trend                                                                                                    | Trend                      | Trend                                   | Trend                  | Trend             | Trend                            | Trend                      | Trend                   | Trend                                   | Trend                  | Trend             | Trend<br><b> </b>       |  |  |
|                                              |                                                                                                    |                            |                                         |                        |                   |                                  |                            |                         |                                         |                        |                   |                         |  |  |
| laa History Disk Comm                        | _                                                                                                    |                            |                                         |                        |                   |                                  |                            |                         |                                         |                        |                   |                         |  |  |
| solate Range                                 |                                                                                                    |                            |                                         |                        |                   |                                  |                            |                         |                                         |                        |                   |                         |  |  |

- 4. To further utilize this tool, click the **Trend** tab at the bottom of any of the columns you wish to sort by.
- 5. This will bring up the third screen of the report where you can compare data over the ten (10) selected months.

| Loan Risk Score Analysis Using Member Scores |                                       |          |          |          |          |          |          |          |          |          |  |  |
|----------------------------------------------|---------------------------------------|----------|----------|----------|----------|----------|----------|----------|----------|----------|--|--|
|                                              | Trending Current Balance in Thousands |          |          |          |          |          |          |          |          |          |  |  |
| Score Range                                  | Jul 2014                              | Jun 2014 | May 2014 | Apr 2014 | Mar 2014 | Feb 2014 | Jan 2014 | Dec 2013 | Nov 2013 | Oct 2013 |  |  |
| CURRENT                                      | 28,323                                | 28,277   | 28,150   | 28,050   | 28,054   | 28,275   | 28,579   | 28,522   | 28,696   | 28,916   |  |  |
| 0000 TO 0001                                 | 185                                   | 193      | 165      | 154      | 149      | 173      | 181      | 179      | 183      | 191      |  |  |
| 0002 TO 0539                                 | 316                                   | 355      | 369      | 364      | 348      | 351      | 347      | 389      | 364      | 409      |  |  |
| 0540 TO 0599                                 | 743                                   | 770      | 792      | 797      | 770      | 808      | 832      | 823      | 874      | 873      |  |  |
| 0600 TO 0639                                 | 1,225                                 | 1,305    | 1,299    | 1,344    | 1,366    | 1,421    | 1,353    | 1,391    | 1,408    | 1,383    |  |  |
| 0640 TO 0699                                 | 9,814                                 | 9,652    | 9,632    | 9,395    | 9,329    | 9,379    | 9,429    | 9,426    | 9,438    | 9,508    |  |  |
| 0700 TO 9999                                 | 16,038                                | 15,999   | 15,891   | 15,993   | 16,090   | 16,140   | 16,435   | 16,312   | 16,427   | 16,551   |  |  |
| 11 - 29 Days                                 | 637                                   | 258      | 218      | 142      | 193      | 230      | 253      | 315      | 253      | 265      |  |  |
| 0000 TO 0001                                 | 0                                     | 5        | 5        | 5        | 6        | 0        | 0        | 0        | 2        | 0        |  |  |
| 0002 TO 0539                                 | 40                                    | 2        | 2        | 2        | 17       | 20       | 3        | 0        | 19       | 0        |  |  |
| 0540 10 0599                                 | 41                                    |          | 1        | U        | 2        | U        | 9        | U        | 2        | U        |  |  |
| 0600 10 0639                                 | 35                                    | 22       | 12       | 11       | 16       | 16       | 39       | 15       | 27       | 52       |  |  |
| 0640 10 0699                                 | 334                                   | 170      | 119      | 86       | 64       | 69       | 18       | 109      | 123      | 135      |  |  |
| 0100 10 3333                                 | 185                                   | 49       | 10       | 30       | 81       | 124      | 122      | 189      | 000      |          |  |  |
| 30 - 59 Days                                 | 124                                   | 145      | 212      | 341      | 215      | 233      | 346      | 402      | 305      | 315      |  |  |
|                                              | 0                                     | 0        | 0        | 0        | 0        | Ü        | 0        | 0        | 0        | 0        |  |  |
| 0002 10 0539                                 | 0                                     | 19       | 11       | 31       | 34       | 28       | 50       | 27       | 54       | 38       |  |  |
| 0540 10 0599                                 | 14                                    | 14       | 12       | 14       | 25       | 10       | 12       | 50       | 12       | 54       |  |  |
| 0000 10 0039                                 | 14                                    | 22       | 13       | 174      | 120      | 102      | 23       | 220      | 40       | 30       |  |  |
| 0040 10 0099                                 | 04                                    | 55       | 94       | 174      | 129      | 103      | 194      | 229      | 150      | 130      |  |  |

6. You may then use the export function to create a PDF, Excel or database file. You may find these reports useful for planning purposes or board packets.

#### Note:

From the first report screen you are also able to highlight one of your credit score bands simply by clicking on it and choosing the **Isolate Range** tab at the bottom of the page. This allows you to see not only the overall performance of your loan portfolio but will really allow you to place each credit band under a microscope and ensure it is preforming adequately. This will also help you determine if your bands need to be adjusted. For this example, 640-679 was selected. You will then see the following screen.

| Loan Risk Score Analysis Using Member Scores                                 |                                                                                                    |                                         |                                                                    |                                        |                                 |                                           |                                          |                                         |                                                                    |                                        |                                 |                                           |  |  |
|------------------------------------------------------------------------------|----------------------------------------------------------------------------------------------------|-----------------------------------------|--------------------------------------------------------------------|----------------------------------------|---------------------------------|-------------------------------------------|------------------------------------------|-----------------------------------------|--------------------------------------------------------------------|----------------------------------------|---------------------------------|-------------------------------------------|--|--|
| Data Delinquency Ra                                                          | Data Delinquency Ranges CURRENT 1 - 30 Days 31 - 59 Days 60 - 89 Days 90 - 120 Days ALL LOANS 🖂 🖂 🔀 |                                         |                                                                    |                                        |                                 |                                           |                                          |                                         |                                                                    |                                        |                                 |                                           |  |  |
|                                                                              | Period 1                                                                                            | Nov 201                                 | з 📑 [ММҮҮҮҮ]                                                       |                                        |                                 |                                           | Period 2                                 | Dec 20                                  | 13 📑 [MMYYYY]                                                      |                                        |                                 |                                           |  |  |
|                                                                              |                                                                                                    | _                                       | Period 1                                                           | _                                      | -                               | Period 2                                  |                                          |                                         |                                                                    |                                        |                                 |                                           |  |  |
| Score Range                                                                  | # of<br>Accts                                                                                       | % Tot #<br>of Loans                     | Current Balance                                                    | % Tot \$<br>Loans                      | Avg<br>Score                    | Wgt Avg<br>Rate %                         | # of<br>Accts                            | % Tot #<br>of Loans                     | Current Balance                                                    | % Tot \$<br>Loans                      | Avg<br>Score                    | Wgt Avg<br>Rate %                         |  |  |
| CURRENT<br>0001 TO 0599<br>0600 TO 0639<br>0640 TO 0679<br>0680 TO 0719      | 22,376<br>940<br>1,392<br>2,887<br>3,544                                                            | 92.93<br>3.90<br>5.78<br>11.99<br>14.72 | 402,309,751<br>7,949,839<br>13,327,205<br>36,916,463<br>63,221,224 | 96.28<br>1.90<br>3.19<br>8.83<br>15.13 | 731<br>556<br>623<br>661<br>699 | 4.306<br>7.159<br>6.668<br>5.261<br>4.577 | 22,367<br>880<br>1,404<br>2,846<br>3,553 | 92.70<br>3.65<br>5.82<br>11.79<br>14.73 | 403,481,007<br>7,334,238<br>13,670,404<br>36,986,251<br>63,148,551 | 96.04<br>1.75<br>3.25<br>8.80<br>15.03 | 732<br>557<br>623<br>661<br>699 | 4.295<br>7.216<br>6.679<br>5.236<br>4.569 |  |  |
| 0720 TO 0900<br>1 - 30 Days<br>0001 TO 0599<br>0600 TO 0639<br>0640 TO 0639  | 13,613<br>1,452<br>177<br>209                                                                       | 56.53<br>6.03<br>.74<br>.87             | 280,895,017<br>13,059,834<br>953,194<br>1,690,820<br>2,522,240     | 67.22<br>3.13<br>.23<br>.40            | 777<br>679<br>548<br>620        | 3.926<br>5.857<br>8.274<br>7.650          | 13,684<br>1,488<br>242<br>202            | 56.71<br>6.17<br>1.00<br>.84            | 282,341,561<br>13,379,697<br>1,442,857<br>1,360,596                | 67.20<br>3.18<br>.34<br>.32            | 777<br>669<br>547<br>620        | 3.919<br>5.887<br>7.669<br>7.945          |  |  |
| 0680 TO 0719<br>0720 TO 0900<br>31 - 59 Days<br>0001 TO 0599                 | 287<br>427<br>195<br>39                                                                             | 1.19<br>1.77<br>.81<br>.16              | 3,059,697<br>3,833,780<br>1,747,753<br>367,650                     | .73<br>.92<br>.42<br>.09               | 698<br>766<br>647<br>543        | 5.197<br>4.601<br>6.893<br>9.269          | 282<br>373<br>218<br>37                  | 1.17<br>1.55<br>.90<br>.15              | 3,453,409<br>3,679,527<br>1,871,938<br>272,065                     | .82<br>.88<br>.45<br>.06               | 698<br>765<br>646<br>545        | 5.119<br>4.578<br>6.671<br>9.339          |  |  |
| 0640 TO 0639<br>0640 TO 0679<br>0680 TO 0719<br>0720 TO 0900<br>60 - 89 Days | 44<br>49<br>35<br>28<br>35                                                                          | .18<br>.20<br>.15<br>.12<br>.15         | 526,707<br>410,287<br>259,152<br>183,954<br>655,862                | .13<br>.10<br>.06<br>.04<br>.16        | 621<br>658<br>700<br>749<br>620 | 6.548<br>7.217<br>5.388<br>4.530<br>6.555 | 53<br>68<br>36<br>24<br>38               | .22<br>.28<br>.15<br>.10<br>.16         | 562,039<br>577,625<br>261,951<br>198,256<br>983,223                | .13<br>.14<br>.06<br>.05<br>.23        | 620<br>658<br>696<br>754<br>634 | 6.158<br>6.254<br>6.138<br>4.685<br>6.334 |  |  |
| Trend                                                                        | Trend                                                                                               | Trend                                   | Trend                                                              | Trend                                  | Trend                           | Trend                                     | Trend                                    | Trend                                   | Trend                                                              | Trend                                  | Trend                           | Trend<br>↑↓                               |  |  |
|                                                                              |                                                                                                    |                                         |                                                                    |                                        |                                 |                                           |                                          |                                         |                                                                    |                                        |                                 |                                           |  |  |
| Use History Risk Score<br>Isolate Range                                      |                                                                                                    |                                         |                                                                    |                                        |                                 |                                           |                                          |                                         |                                                                    |                                        |                                 |                                           |  |  |

### How Do I Follow Up and See My Results?

At this point you have an idea of what your portfolio looks like overall and how your credit bands are preforming. With the screen shown above you can really drill down into a specific piece of data, such as balance to find useful information that will guide your next action steps. This is a great report to run on a monthly basis and include in management reports. The trend analysis really gives you the power to get as detailed and analytical as needed.

#### Discover More!

#### **CU\*Answers Management Services**

6000 28th Street SE Grand Rapids, MI 49546 (800) 327-3478 www.cuanswers.com

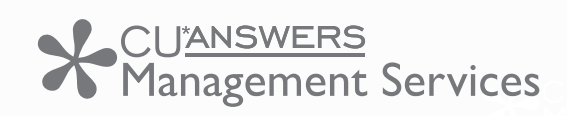

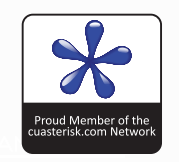